## **Motion Pixels Software**

Motion Pixels and Late Nite PC have joined forces to bring you the latest in software video technology for your personal computer. You can now view full-length feature films from a set of CD-ROM discs, complete with your own personal remote control.

#### **Features**

- Video playback in a window or full-screen
- Instant access to any portion of video content
- Fully-functional remote control Advance one frame, back one frame, play, stop, rewind, fast-forward, go to specific time, slow-motion, adjustable rewind & fast-forward speeds, audio mute, replay, always on top, boost priority, play fullscreen, minimize/maximize, exit, video time counter, user-definable playback styles, adjustable screen resolutions, gamma, brightness, and volume controls, video chipset detection, and optimize for no cache.
- Auto runAuto install

# Minimum System Requirements

486\66 Mhz CPU 8MB RAM 2X CD-ROM drive 128KB Level 2 cache Local-bus video adapter (640x480, 256 colors) w\ 1MB RAM Sound Blaster or 100% compatible sound card w\ speakers 10MB available hard disk space DOS 5.0 Windows 3.1 or Windows for Workgroups 3.11 Windows-compatible mouse

### **Recommended System Requirements**

Pentium 75Mhz CPU or greater 16 MB RAM or greater 256KB Level 2 cache or greater 4X CD-ROM drive or greater PCI-bus video adapter (640x480, 32,768 colors) w\ 1 MB RAM or greater Sound Blaster or 100% compatible sound card w\ speakers 10 MB available hard disk space DOS 6.0 or greater Windows 95 Windows-compatible mouse

#### Windows 95 Installation

The Motion Pixels software features an automatic installation routine that runs under Windows 95.

Insert the CD into the CD-ROM drive. Windows 95 will scan the disc and begin the installation process.

• If the setup does not start automatically, go to the Start Menu in the Windows 95 taskbar and select

"Run".

• In the "Run" dialog box, type the CD-ROM drive letter,( i.e. F:\) SETUP.EXE or choose the

"Browse" button. Select the appropriate drive letter under "Look In", then click on the SETUP icon. Click on "OK" to begin the installation.

• The Install Shield wizard will appear. When this wizard is complete, click on "Next" to continue or

"Cancel" to abort the installation.

• Click "Next" to continue the installation in the Welcome screen, click "Back" to go to the previous

screen, or "Cancel" to abort the process.

• In the Change Destination Directory dialog box, click on "Next". This will create a directory called

"C:\MPIXELS" on the local hard disk.

*Note :* As the installation progresses, the system will be checked for any necessary files needed to run the Late Nite PC program. For example, if Microsoft Video for Windows already exists on your system, it

will not be reinstalled. The Motion Pixels software will make all the necessary modifications to your

system files.

• Once the Motion Pixels Program Group is created, click on "Finish" to complete the installation.

The Late Nite PC program will launch automatically. Please consult the "Using the Remote Control" section for more information.

**Removing Motion Pixels** 

- To remove the Motion Pixels software from the system, go to the Windows 95 Start Menu, select "Settings", then "Control Panel".
- Click on the "Add\Remove Programs" icon and choose "The Motion Pixels Movie Player"
- Click on the "Add\Remove" button and confirm that you want to delete the files.
- The Uninstall Shield program will launch and remove all applicable files from the system. Close the "Add\Remove Programs" dialog box when finished.

#### Windows 3.1 Installation

To install the Motion Pixels program under Windows 3.1 or Windows for Workgroups 3.11, do the following:

- Insert the CD disc into the CD-ROM drive. In the Windows Program Manager, select "File", then "Run".
- In the Command Line box, type the CD-ROM drive letter,( i.e. F:\) SETUP.EXE or choose the "Browse" button. Select the appropriate drive letter under "Drives", then click on SETUP.EXE. Click on "OK" when ready to proceed.
- Click "OK" in the Run dialog box to begin the installation.
- The Install Shield wizard will appear. When this wizard is complete, click on "Next" to continue or "Cancel" to abort the installation.
- Click "Next" to continue the installation in the Welcome screen, click "Back" to go to the previous screen, or "Cancel" to abort the process.
- In the Change Destination Directory dialog box, click on "Next". This will create a directory called "C:\MPIXELS" on the local hard disk.

*Note:* As the installation progresses, the system will be checked for any necessary files needed to run the Late Nite PC program. For example, if Microsoft Video for Windows already exists on your

system, it

will not be reinstalled. The Motion Pixels software program will make all the necessary modifications

to your system files.

- Once the Motion Pixels Program Group is created, click on "Finish" to complete the installation. The Late Nite PC program will launch automatically. Please consult the "Using the Remote Control" section for more information.
- **Note:** A message may appear "No DCI driver installed". This error message is not an error message at all, but a status message stating that your video performance will increase if you have a DCI driver for your specific video adapter. Please consult your video adapter manufacturer for more information.

**Removing Motion Pixels** 

• To remove the Motion Pixels software from the system, click on the Uninstall icon in the Motion Pixels Program Group.